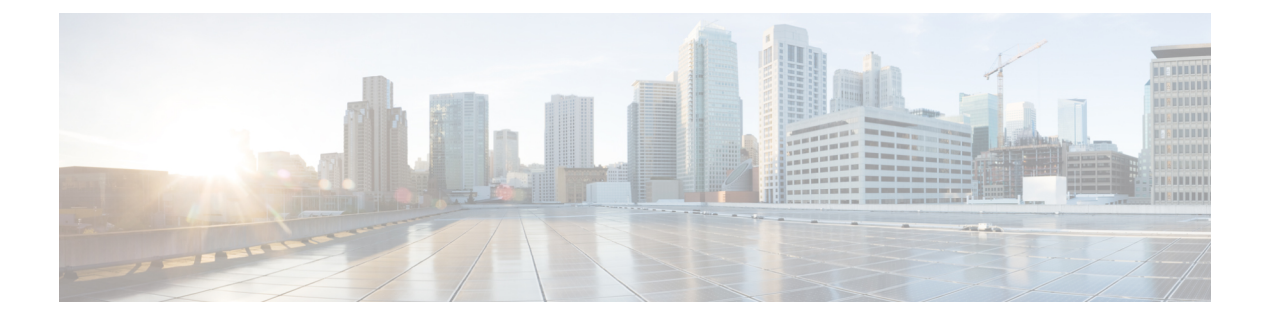

# Microsoft Azure クラウドへの ASAv の導入

Microsoft Azure クラウドに ASAv を導入できます。

- Microsoft Azure クラウドへの ASAv 導入について (1ページ)
- ASAv および Azure の前提条件およびシステム要件 (2ページ)
- ・注意事項と制約事項(3ページ)
- 導入時に作成されるリソース (5ページ)
- Azure ルーティング (7 ページ)
- ・仮想ネットワーク内の VM のルーティング設定 (8ページ)
- ・IPアドレス (8ページ)
- DNS (9ページ)
- Microsoft Azure への ASAv の導入 (9 ページ)

# Microsoft Azure クラウドへの ASAv 導入について

Microsoft Azure は、プライベート Microsoft Hyper V ハイパーバイザを使用するパブリック ク ラウド環境です。ASAv は、Hyper V ハイパーバイザの Microsoft Azure 環境でゲストとして実 行されます。Microsoft Azure の ASAv では、Standard D3 および Standard D3\_v2 インスタンスが サポートされ、4 つの vCPU、14 GB、および 4 つのインターフェイスを使用できます。

| 表 | 1 : ASAv | 権限付与 | に基づく | ライト | センス | 機能の制限 |
|---|----------|------|------|-----|-----|-------|
|---|----------|------|------|-----|-----|-------|

| パフォーマンス階層 | インスタンスタイプ<br>(コア <b>/RAM</b> ) | レート制限(Rate<br>Limit) | RA VPN セッション制<br>限 |
|-----------|--------------------------------|----------------------|--------------------|
| ASAv5     | D3_v2<br>4 コア/14 GB            | 100 Mbps             | 50                 |
| ASAv10    | D3_v2<br>4 コア/14 GB            | 1 Gbps               | 250                |
| ASAv30    | D3_v2<br>4 コア/14 GB            | [2 Gbps]             | 750                |

| パフォーマンス階層 | インスタンスタイプ<br>(コア <b>/RAM</b> ) | レート制限(Rate<br>Limit) | <b>RA VPN</b> セッション制<br>限 |
|-----------|--------------------------------|----------------------|---------------------------|
| ASAv50    | D4_v2                          | 5.5 Gbps             | 10,000                    |
|           | 8 コア/28 GB                     |                      |                           |
| ASAv100   | D5_v2                          | 11 Gbps              | 20,000                    |
|           | 16 コア/56 GB                    |                      |                           |

次の方法で Microsoft Azure に ASAv を導入できます。

 ・標準的な Azure パブリック クラウドおよび Azure Government 環境で、Azure Resource Manager を使用してスタンドアロン ファイアウォールとして導入

### ASAv および Azure の前提条件およびシステム要件

• Azure.com でアカウントを作成します。

Microsoft Azure でアカウントを作成したら、ログインして、Microsoft Azure Marketplace 内 で ASAv を選択し、ASAv を導入できます。

•ASAv へのライセンス付与。

ASAv にライセンスを付与するまでは、100回の接続と100 Kbps のスループットのみが許可される縮退モードで実行されます。「Smart Software Licensing for the ASAv」を参照してください。

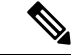

- (注) Azureに導入する場合、ASAvにはデフォルトでASAv30の権限が 付与されています。ASAv5、ASAv10、ASAv30、ASAv50、およ びASAv100の権限付与の使用が許可されています。ただし、 ASAv5、ASAv10、ASAv30、ASAv50、およびASAv100の権限付 与を使用するためには、スループットレベルを明示的に設定する 必要があります。
  - •インターフェイスの要件:

4 つのネットワーク上の4 つのインターフェイスとともに ASAv を導入する必要がありま す。任意のインターフェイスにパブリック IP アドレスを割り当てることができます。パ ブリック IP アドレスの作成、変更、削除など、パブリック IP に関する Azure のガイドラ インについては、パブリック IP アドレス [英語] を参照してください。

•管理インターフェイス:

Azure では、最初に定義されたインターフェイスが常に管理インターフェイスです。そして、Azure パブリック IP アドレスを関連付けることができる唯一のインターフェイスです。このため、Azure 内の ASAv は管理インターフェイス上でのデータトラフィックの通

過を許可します。そのため、管理インターフェイスの初期設定には、[management-only]の 設定は含まれていません。

- 通信パス:
  - ・管理インターフェイス:SSH アクセス、および ASAv を ASDM に接続するために使用されます。
  - 内部インターフェイス(必須): 内部ホストに ASAv を接続するために使用されます。
  - 外部インターフェイス(必須): ASAv をパブリックネットワークに接続するために 使用されます。
  - DMZインターフェイス(任意): Standard\_D3インターフェイスを使用する場合に、 ASAvをDMZネットワークに接続するために使用されます。
- ASAvハイパーバイザおよび仮想プラットフォームのサポート情報については、Cisco ASA の互換性[英語]を参照してください。

### 注意事項と制約事項

サポートされる機能

- Microsoft Azure クラウドからの導入
- ・選択したインスタンスタイプに基づく最大 16 個の vCPU

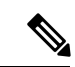

- (注) Azure では L2 vSwitch 機能は設定できません。
  - •インターフェイスのパブリック IP アドレス

任意のインターフェイスにパブリック IP アドレスを割り当てることができます。パブリック IP アドレスの作成、変更、削除など、パブリック IP に関する Azure のガイドラインについては、パブリック IP アドレス [英語] を参照してください。

•ルーテッドファイアウォールモード(デフォルト)

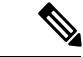

(注) ルーテッドファイアウォールモードでは、ASAvはネットワーク 内の従来のレイヤ3境界となります。このモードには、各イン ターフェイスのIPアドレスが必要です。AzureはVLANタグ付き インターフェイスをサポートしていないため、IPアドレスはタグ なしのトランク以外のインターフェイスで設定する必要がありま す。

#### 既知の問題

アイドル タイムアウト

Azure 上の ASAv には、VM で設定可能なアイドルタイムアウトがあります。最小設定値は4 分、最大設定値は30分です。ただし、SSH セッションでは最小設定値は5分、最大設定値は60分です。

(注) ASAvのアイドルタイムアウトにより、SSHタイムアウトは常に上書きされ、セッションが切断されることに注意してください。セッションがどちらの側からもタイムアウトしないように、VMのアイドルタイムアウトをSSHタイムアウトに合わせることができます。

#### プライマリ ASAv からスタンバイ ASAv へのフェールオーバー

Azure での ASAv HA 導入で Azure のアップグレードが発生すると、プライマリ ASAv からス タンバイ ASAv へのフェールオーバーが発生する場合があります。Azure のアップグレードに より、プライマリ ASAv が一時停止状態になります。プライマリ ASAv が一時停止している場 合、スタンバイ ASAv は hello パケットを受信しません。スタンバイ ASAv がフェールオーバー ホールド時間を経過しても hello パケットを受信しない場合、スタンバイ ASAv へのフェール オーバーが発生します。

また、フェールオーバーホールド時間を経過していなくてもフェールオーバーが発生する可能 性があります。プライマリ ASAv が一時停止状態に入ってから 19 秒後に再開するシナリオを 考えてみましょう。フェールオーバーホールド時間は 30 秒ですが、クロックは約2分ごとに 同期されるため、スタンバイ ASAv は正しいタイムスタンプの hello パケットを受信しません。 その結果、プライマリ ASAv からスタンバイ ASAv へのフェールオーバーが発生します。

(注) この機能は IPv4 のみをサポートし、ASA Virtual HA は IPv6 設定ではサポートされません。

#### サポートされない機能

- コンソールアクセス(管理は、ネットワークインターフェイスを介してSSHまたはASDM を使用して実行される)
- ・ユーザー インスタンス インターフェイスの VLAN タギング
- ・ジャンボ フレーム
- Azure の観点からの、デバイスが所有していない IP アドレスのプロキシ ARP
- ・無差別モード(スニファなし、またはトランスペアレントモードのファイアウォールのサポート)

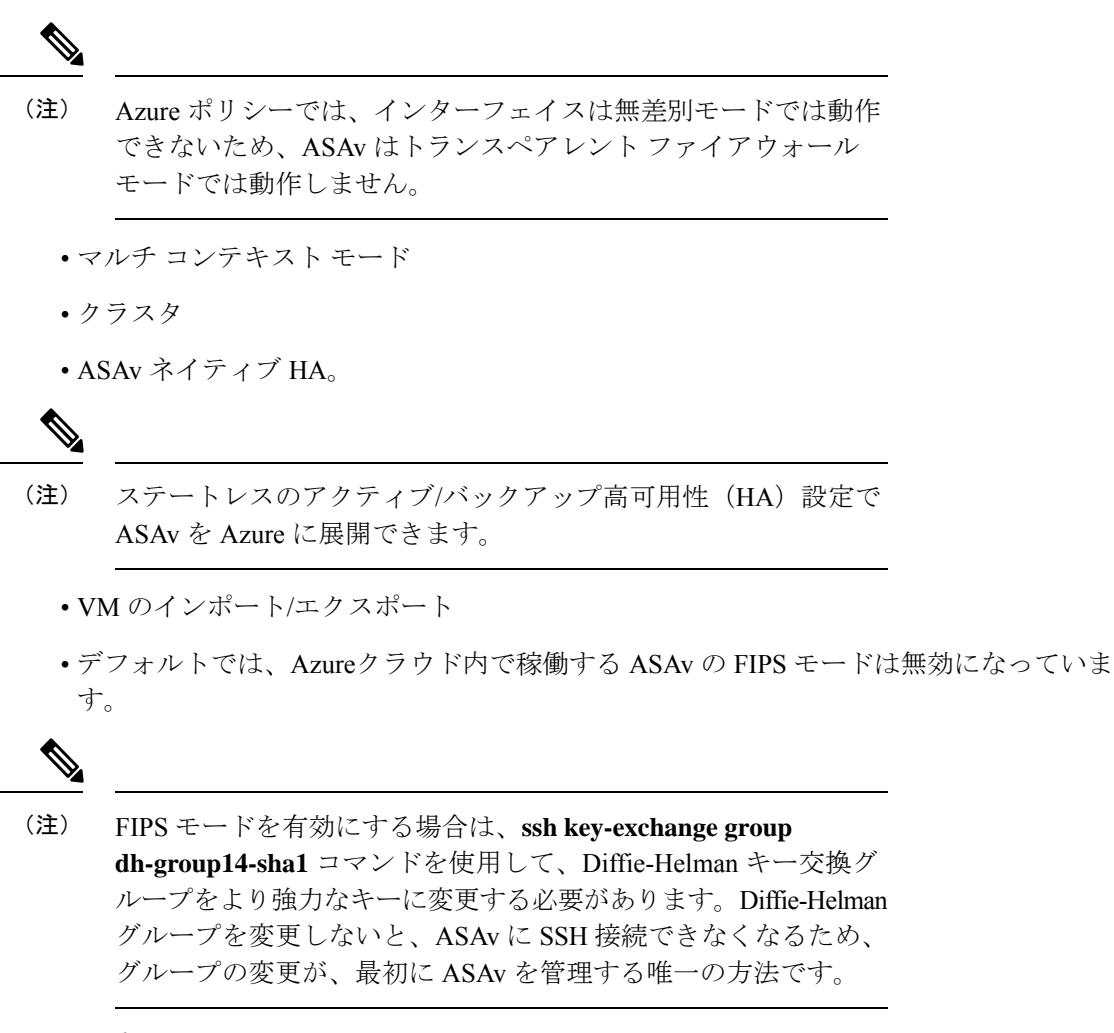

• IPv6

#### Azure DDoS Protection 機能

Microsoft Azure の Azure DDoS Protection は、ASAv の最前線に実装された追加機能です。仮想 ネットワークでこの機能を有効にすると、ネットワークで予想されるトラフィックの1秒あた りのパケット数に応じて、一般的なネットワーク層攻撃からアプリケーションを保護するのに 役立ちます。この機能は、ネットワークトラフィック パターンに基づいてカスタマイズでき ます。

Azure DDoS Protection 機能の詳細については、『Azure DDoS Protection Standard overview』[英語] を参照してください。

# 導入時に作成されるリソース

Azure に ASAv を展開すると、次のリソースが作成されます。

• ASAv マシン

・リソース グループ (既存のリソース グループを選択していない場合)

ASAv リソースグループは、仮想ネットワークとストレージアカウントで使用するリソー スグループと同じである必要があります。

• vm name-Nic0、vm name-Nic1、vm name-Nic2、vm name-Nic3 という名前の 4 つの NIC

これらの NIC は、それぞれ ASAv インターフェイスの Management 0/0、GigabitEthernet 0/0、GigabitEthernet 0/1、および GigabitEthernet 0/2 にマッピングされます。

(注) 要件に基づいて、IPv4のみで VNet を作成できます。

• VM 名-SSH-SecurityGroup という名前のセキュリティ グループ

セキュリティグループは、ASAv Management 0/0 にマッピングされる VM の Nic0 にアタッチされます。

セキュリティ グループには、VPN 目的で SSH、UDP ポート 500、および UDP 4500 を許 可するルールが含まれます。導入後に、これらの値を変更できます。

・パブリック IP アドレス(展開時に選択した値に従って命名)。

パブリック IP アドレス(IPv4 のみ)。

任意のインターフェイスにパブリック IP アドレスを割り当てることができます。パブリック IP アドレスの作成、変更、削除など、パブリック IP に関する Azure のガイドラインについては、「パブリック IP アドレス」を参照してください。

- 4つのサブネットを備えた仮想ネットワーク(既存のネットワークを選択していない場合)
- サブネットごとのルーティングテーブル(既存の場合は最新のもの)

このテーブルの名前は、サブネット名-ASAv-RouteTableです。

各ルーティングテーブルには、ASAv IP アドレスを持つ他の3つのサブネットへのルート がネクストホップとして含まれています。トラフィックを他のサブネットまたはインター ネットに到達させる必要がある場合は、デフォルトルートを追加することもできます。

・ 選択したストレージアカウントの起動時診断ファイル

起動時診断ファイルは、ブロブ(サイズの大きいバイナリオブジェクト)内に配置されま す。

- ・選択したストレージアカウントのブロブおよびコンテナ VHD にある2つのファイル(名前は、vm name-disk.vhd および vm name-<uuid>.status)
- ・ストレージアカウント(既存のストレージアカウントが選択されていない場合)

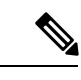

(注) VM を削除すると、保持を希望する任意のリソースを除き、これ らの各リソースを個別に削除する必要があります。

### Azure ルーティング

Azure 仮想ネットワークでのルーティングは、仮想ネットワークの有効なルーティングテーブ ルによって決まります。有効なルーティングテーブルは、既存のシステム ルーティングテー ブルとユーザー定義のルーティングテーブルの組み合わせです。

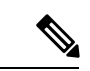

(注) ASAvでは、Azure クラウドルーティングの特性により、EIGRP や OSPF などのダイナミック な内部ルーティングプロトコルを使用できません。有効なルーティングテーブルは、仮想クラ イアントにスタティック/ダイナミック ルートが設定されているかどうかに関係なく、ネクス トホップを決定します。

現在、有効なルーティング テーブルまたはシステム ルーティング テーブルはどちらも表示で きません。

ユーザー定義のルーティングテーブルは表示および編集できます。システムテーブルとユー ザー定義のテーブルを組み合わせて有効なルーティングテーブルを形成した場合、最も限定的 なルート(同位のものを含め)がユーザー定義のルーティングテーブルに含められます。シス テム ルーティングテーブルには、Azure の仮想ネットワーク インターネット ゲートウェイを 指すデフォルト ルート(0.0.0.0/0)が含まれます。また、システム ルーティングテーブルに は、Azure の仮想ネットワーク インフラストラクチャ ゲートウェイを指すネクスト ホップと ともに、他の定義済みのサブネットへの限定的なルートが含まれます。

ASAvを介してトラフィックをルーティングするために、ASAv導入プロセスで、ASAvをネク ストホップとして使用する他の3つのサブネットへのルートが各サブネットに追加されます。 サブネット上の ASAv インターフェイスを指すデフォルトルート(0.0.0.0/0)を追加すること もできます。これで、サブネットからのトラフィックはすべて ASAv を介して送信されます が、場合によっては、トラフィックを処理する前に、ASAv ポリシーを設定する必要がありま す(通常は NAT/PAT を使用)。

システムルーティングテーブル内の既存の限定的なルートのために、ユーザー定義のルーティ ングテーブルに、ネクストホップとしてASAvを指す限定的なルートを追加する必要がありま す。追加しないと、ユーザー定義のテーブル内のデフォルトルートではなく、システム ルー ティングテーブル内のより限定的なルートが選択され、トラフィックはASAvをバイパスしま す。

# 仮想ネットワーク内のVM のルーティング設定

Azure 仮想ネットワーク内のルーティングは、クライアントの特定なゲートウェイ設定ではな く、有効なルーティングテーブルに依存します。仮想ネットワーク内で稼働するクライアント は、DHCPによって、それぞれのサブネット上の1アドレスとなるルートを指定されることが あります。これはプレースホルダで、仮想ネットワークのインフラストラクチャ仮想ゲート ウェイにパケットを送信するためにだけ使用されます。パケットは、VMから送信されると、 有効なルーティングテーブル(ユーザー定義のテーブルによって変更された)に従ってルー ティングされます。有効なルーティングテーブルは、クライアントでゲートウェイが1とし て、またはASAvアドレスとして設定されているかどうかに関係なく、ネクストホップを決定 します。

Azure VM ARP テーブルには、すべての既知のホストに対して同じ MAC アドレス (1234.5678.9abc)が表示されます。これによって、Azure VM からのすべてのパケットが、有 効なルーティングテーブルを使用してパケットのパスを決定する Azure ゲートウェイに到達す るように保証されます。

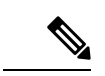

(注) ASAvでは、Azure クラウドルーティングの特性により、EIGRP や OSPF などのダイナミック な内部ルーティングプロトコルを使用できません。有効なルーティングテーブルは、仮想クラ イアントにスタティック/ダイナミック ルートが設定されているかどうかに関係なく、ネクス トホップを決定します。

# IPアドレス

次の情報は Azure の IP アドレスに適用されます。

• ASAv インターフェイスの IP アドレスを設定するには、DHCP を使用する必要があります。

Azure インフラストラクチャは、Azure に設定された IP アドレスが確実に ASAv インター フェイスに割り当てられるように動作します。

• Management 0/0 には、それが接続されているサブネット内のプライベート IP アドレスが 割り当てられます。

パブリック IP アドレスは、プライベート IP アドレスに関連付けられる場合があり、Azure インターネット ゲートウェイは NAT 変換を処理します。

- 任意のインターフェイスにパブリック IP アドレスを割り当てることができます。
- ダイナミックパブリック IP アドレスは Azure の停止/開始サイクル中に変更される場合があります。ただし、Azureの再起動時および ASAv のリロード時には、パブリック IP アドレスは保持されます。
- •スタティック パブリック IP アドレスは Azure 内でそれらを変更するまで変わりません。

# DNS

すべてのAzure 仮想ネットワークが、次のように使用できる168.63.129.16で、組み込みのDNS サーバーにアクセスできます。

```
configure terminal
dns domain-lookup management
dns server-group DefaultDNS
name-server 168.63.129.16
end
```

```
この構成は、Smart Licensing を設定し、専用の DNS サーバーをセットアップしていない場合
に使用できます。
```

### Microsoft Azure への ASAv の導入

Microsoft Azure に ASAv を導入できます。

 標準的なAzureパブリッククラウドおよびAzure Government環境で、Azure Resource Manager を使用してスタンドアロンファイアウォールとしてASAvを導入します。「Azure Resource Manager からの ASAv の導入」を参照してください。

#### Azure Resource Manager からの ASAv の導入

次の手順は、ASAv で Microsoft Azure をセットアップする手順の概略を示しています。Azure の設定の詳細な手順については、『Azure を使ってみる』を参照してください。

Azure に ASAv を導入すると、リソース、パブリック IP アドレス、ルートテーブルなどのさま ざまな設定が自動的に生成されます。導入後に、これらの設定をさらに管理できます。たとえ ば、アイドルタイムアウト値を、デフォルトの短いタイムアウトから変更することができま す。

ステップ1 Azure Resource Manager (ARM) ポータルにログインします。

Azure ポータルは、データセンターの場所に関係なく、現在のアカウントとサブスクリプションに関連付けられた仮想要素を表示します。

- ステップ2 Cisco ASAv のマーケットプレイスを検索し、導入する ASAv をクリックします。
- ステップ3 基本的な設定を行います。
  - a) 仮想マシンの名前を入力します。この名前は Azure サブスクリプション内で一意である必要がありま す。

**重要** 名前が一意でなく、既存の名前を再使用すると、導入に失敗します。

- b) ユーザー名を入力します。
- c) 認証タイプとして、[パスワード(Password)]または[SSH公開キー(SSH public key)]を選択します。

「パスワード(Password)」を選択した場合は、パスワードを入力して確定します。

- d) サブスクリプション タイプを選択します。
- e) [Resource group] を選択します。 リソース グループは、仮想ネットワークのリソース グループと同じである必要があります。
- f) 場所を選択します。
   場所は、ネットワークおよびリソース グループと同じである必要があります。
- g) [OK] をクリックします。
- ステップ4 ASAv の設定項目を設定します。
  - a) 仮想マシンのサイズを選択します。

ASAv では、Standard D3 および Standard D3 v2 がサポートされます。

b) ストレージアカウントを選択します。

既存のストレージアカウントを使用するほか、新規に作成することもできます。ストレージアカウントの場所はネットワークおよび仮想マシンと同じである必要があります。

c) [Name] フィールドに IP アドレスのラベルを入力し、[OK] をクリックして、パブリック IP アドレスを 要求します。

Azureは、VMを停止して再起動すると変更される可能性のある、ダイナミックパブリックIPをデフォルトでは作成します。固定IPアドレスを優先する場合は、ポータルのパブリックIPを開き、ダイナミックアドレスからスタティックアドレスに変更します。

d) 必要に応じて、DNS のラベルを追加します。

完全修飾ドメイン名は、DNS ラベルと Azure URL の組み合わせで、 <*dnslabel*>.<*location*>.*cloupapp.azure.com* の形式になります。

- e) 既存の仮想ネットワークを選択するか、新しい仮想ネットワークを作成します。
- f) ASAv を導入する 4 つのサブネットを設定し、[OK] をクリックします。

**重要** 各インターフェイスを一意のサブネットにアタッチする必要があります。

g) [OK] をクリックします。

**ステップ5**構成サマリを確認し、[OK] をクリックします。

ステップ6 利用条件を確認し、[作成 (Create)]をクリックします。

#### 次のタスク

 SSH を介して入力できる CLI コマンドを使用するか、または ASDM を使用して、設定を 続行します。ASDM にアクセスする手順については、「ASDM の開始」を参照してくだ さい。 翻訳について

このドキュメントは、米国シスコ発行ドキュメントの参考和訳です。リンク情報につきましては 、日本語版掲載時点で、英語版にアップデートがあり、リンク先のページが移動/変更されている 場合がありますことをご了承ください。あくまでも参考和訳となりますので、正式な内容につい ては米国サイトのドキュメントを参照ください。